## デマンド監視システム対応 LoRa 無線機(HLR-RS485) 通信設定ガイド

2024年3月4日

## ハカルプラス株式会社 HAKARU PLUS CORPORATION

| 1. 概要                                                                                                   | 3                         |
|----------------------------------------------------------------------------------------------------|---------------------------|
| 2. LoRa 無線機(HLR-RS485)について                                                                              | 3                         |
| 3. 配線図                                                                                                  | 4                         |
| 3-1. デマンド監視装置                                                                                           | .4                        |
| 3-2. デマンドモニター                                                                                           | .5                        |
| 3-3. LoRa 無線機(HLR-RS485)                                                                                | .5                        |
|                                                                                                    |                           |
| 4. 通信設定                                                                                                 | 6                         |
| <b>4. 通信設定</b>                                                                                          | 6<br>.6                   |
| <ul> <li>4.通信設定</li> <li>4-1.デマンド監視装置(CSA-109-T)の通信設定</li> <li>4-2. LoRa 無線機(HLR-RS485)の基本操作</li> </ul> | 6<br>.6<br>.7             |
| <ul> <li>4.通信設定</li> <li>4-1.デマンド監視装置(CSA-109-T)の通信設定</li> <li>4-2.LoRa 無線機(HLR-RS485)の基本操作</li></ul>   | 6<br>.6<br>.7<br>.8       |
| <ul> <li>4.通信設定</li></ul>                                                                               | 6<br>.6<br>.7<br>.8<br>.9 |

## 1. 概要

本書は当社製デマンド監視装置(CSA-109-T)とデマンドモニター(CSA-109-D2-R)を当社製 LoRa 無 線機(HLR-RS485)を介して通信させる場合の、配線及び設定方法をまとめたものです。

※ 本書の内容を無断で転載することを堅くお断りいたします。 ※ 製品の改良などにより、本書の内容に一部合致しないことがあります。

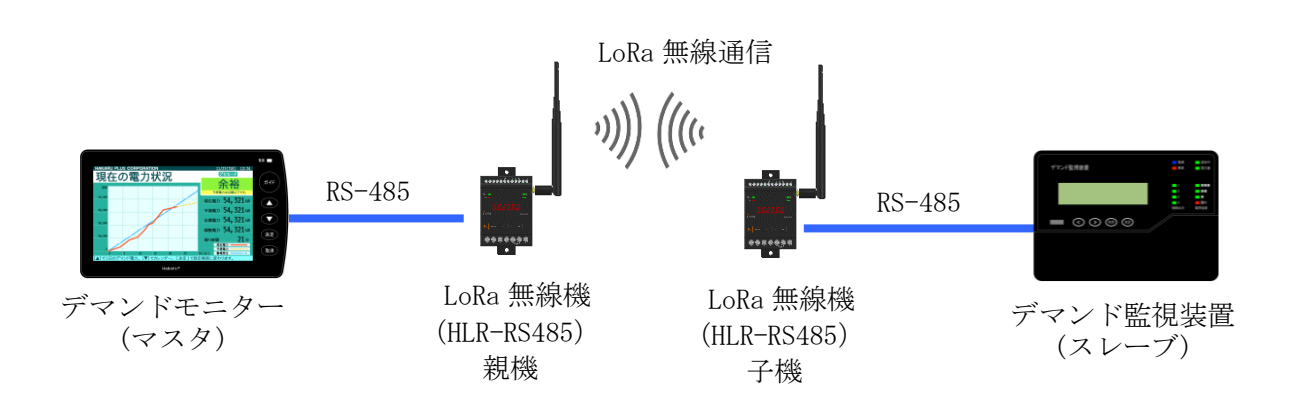

2. LoRa 無線機(HLR-RS485) について

LoRa 無線機(HLR-RS485)は、有線の RS-485 (Modbus)通信を無線通信に変換またはその逆を行うものです。 無線通信は、IoT 向け無線技術(LPWA)の一つである LoRa(※)を使用します。 通信タイプ、グループ番号、ネットワークキー、通信局番の4つを設定することで LoRa 通信が可能 になります。 有線通信は、RS-485 (Modbus) 規格にて通信します。

※ 当社の LoRa 無線機は、 LoRa Private と呼ばれる方式で通信します。

- 3. 配線図
- 3-1. デマンド監視装置

<RS-485 通信端子1の場合>

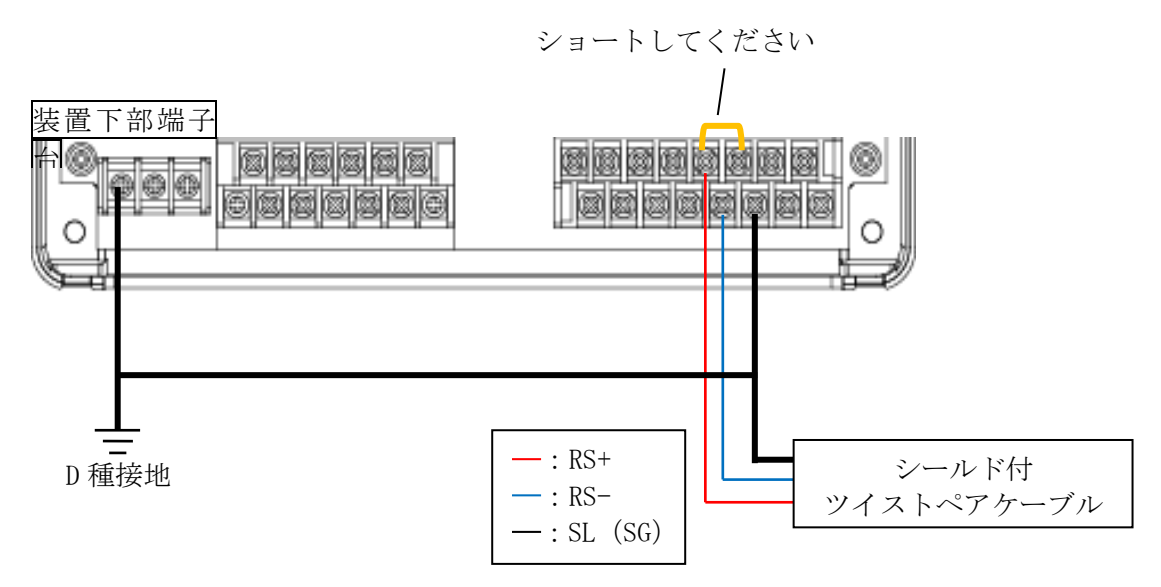

<sup>&</sup>lt;RS-485 通信端子2の場合>

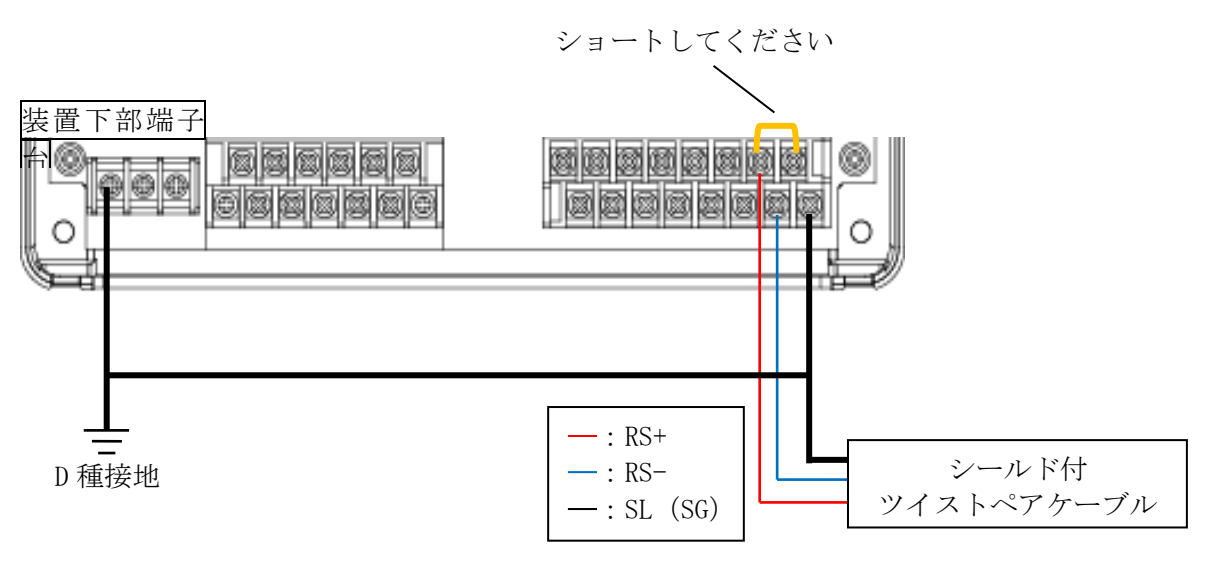

- ・ケーブルのシールドは全てSL(SG)端子に接続し、1箇所でD種接地してください。 もし、接地がとれない場合は接地しないでください。
- ・RS-485 通信端子 1 へ接続する場合、ケーブル長は 1000m 以下とし、ケーブルは動力線から 50cm 以上の距離をあけて配線してください。
- ・雷に対しては金属配管などで保護してください。
- ・RS-485 通信端子2は屋内配線のみとし、ケーブルは動力線から50cm以上の距離をあけて配線してください。

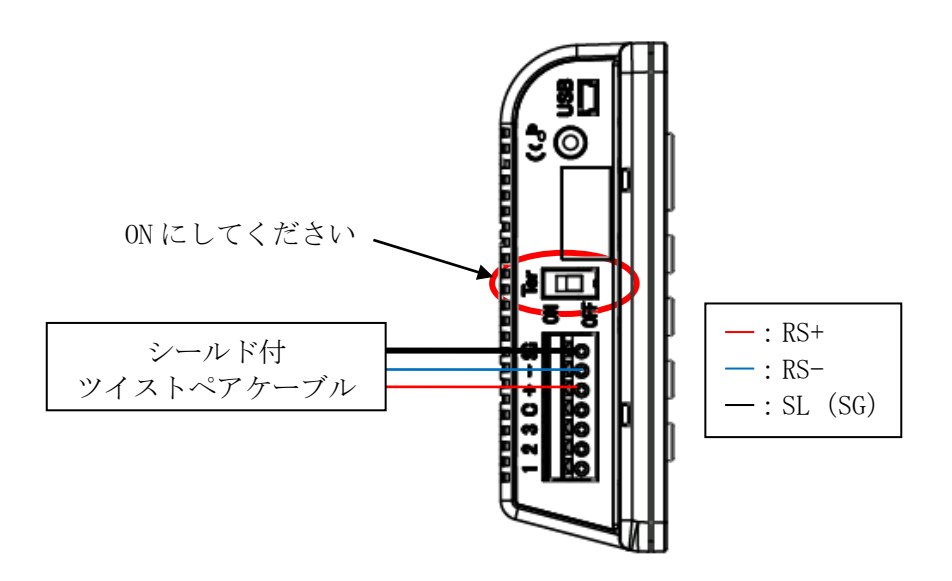

3-3. LoRa 無線機(HLR-RS485)

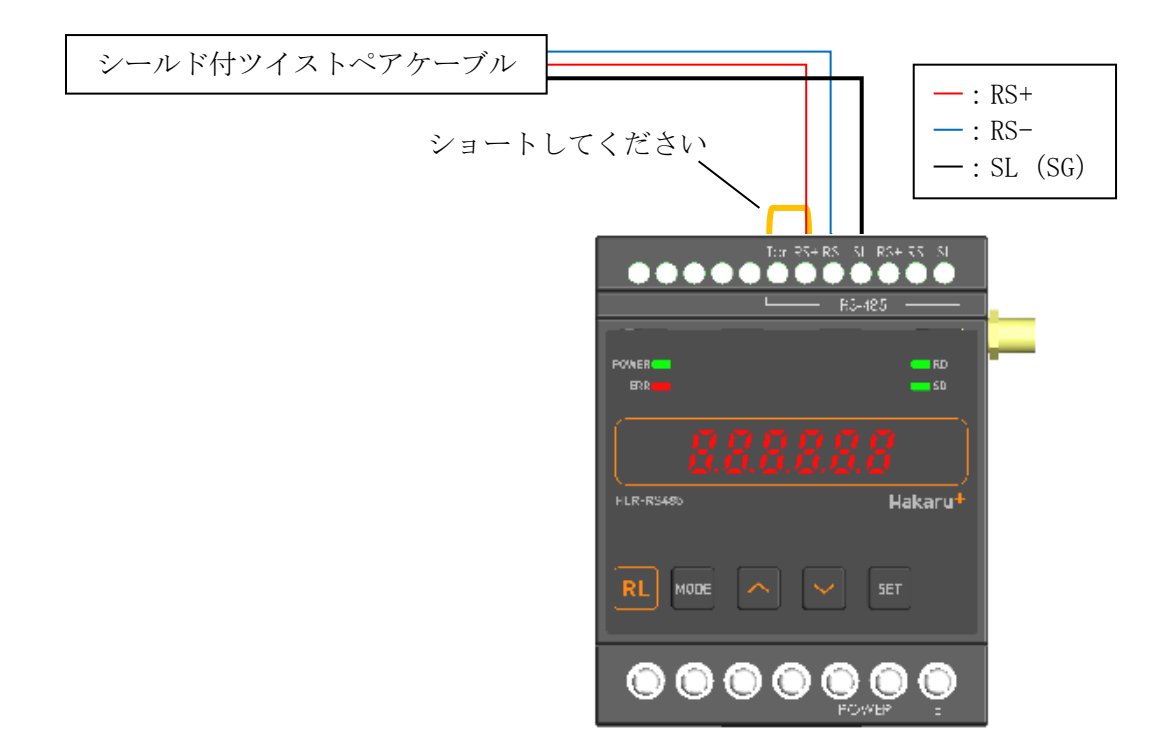

・上記図の通りショートすると、ターミネータ(100Ω)を内部で接続します。

## 4. 通信設定

- 4-1. デマンド監視装置(CSA-109-T)の通信設定
  - (1) 電源を ON すると、バージョンを表示した後、約3秒で時計表示になります。

| 12:34:56 1234kW<br>ヨソケ 1234kW |
|-------------------------------|
|-------------------------------|

(2) 時計表示の画面にて、決定ボタンを押すと、設定メニュー画面を表示します。

 (左)、▶(右)ボタンを操作し、通信設定画面を表示します。

| <del>7</del> 1 | セッテイ | ツウシン |
|----------------|------|------|
|----------------|------|------|

(3) 通信設定画面にて、決定ボタンを押すと RS-232C 通信設定画面を表示します。
 その後、
 (左)、
 (右)ボタンを操作し、使用する RS-485 端子に合わせて RS-485 ポート
 1 通信設定画面か RS-485 ポート 2 通信設定画面を表示します。

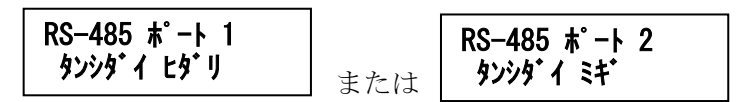

(4) 選択した通信設定画面にて、決定ボタンを押すと局番(アドレス)設定を表示します。
 局番(アドレス)設定画面にて、
 (左)ボタンを押すと、設定値が点滅します。
 (右)ボタンを操作し、「Mode C」に設定してください。
 点滅中に決定ボタンを押すと、通信モードを保存します。

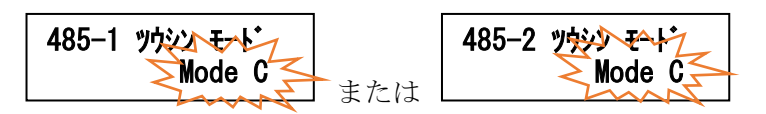

(5) 通信モード設定画面にて、▶(右)ボタンを押すと局番(アドレス)設定を表示します。
決定ボタンを押すと、「0x」の次の桁が点滅します。
(左)、▶(右)ボタンを押すと値を変更できます。
点滅中に決定ボタンを押すと、変更可能な桁が右に移動します。
右端の桁が点滅中に決定ボタンを押すと、局番を保存します。
局番は「0x10」に設定してください。

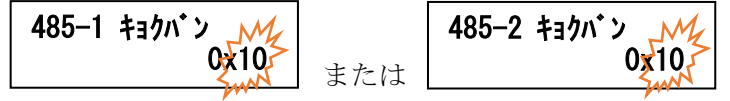

(6) 局番(アドレス)設定画面にて、▶(右)ボタンを押すと通信速度設定を表示します。
 決定ボタンを押すと、設定値が点滅します。
 (左)、▶(右)ボタンを操作し、「9600bps」に設定してください。

点滅中に決定ボタンを押すと、通信速度を保存します。 **485-1 ッウシン ソクト・ 9600bps** または **485-2 ッウシン ソクト・ 9600bps** 

- (7) 通信速度設定画面にて、▶(右)ボタンを押すと通信パラメータ設定を表示します。
   (左)ボタンを押すと、設定値が点滅します。
   (左)、▶(右)ボタンを操作し、「8bit None 1stop」に設定してください。
   点滅中に決定ボタンを押すと、通信パラメータを保存します。
   485-1 パラナータ
   485-1 パラナータ
   8bit None 1stop
   または
- (8) 設定完了です。取消ボタンを3回押し、時計表示に戻してください。
- 4-2. LoRa 無線機(HLR-RS485)の基本操作
  - ・電源を 0N にすると、約1秒間全てのランプを点灯し、その後、通常モード(受信状態表示)になります。 ・通常モード時、 <br/>
    <br/>
    トキーと<br/>
    >キーを同時押ししている間は、バージョン表示をします。
  - バージョン表示中は、本体と通信モジュールのソフトウェアバージョンを2秒周期で切り替え表示します。 ・通常モード時、MODE キーと SET キーを長押し(1秒程度)すると、設定モードになります。
  - ・本取扱説明書に記載している以外のキー操作は行わないでください。

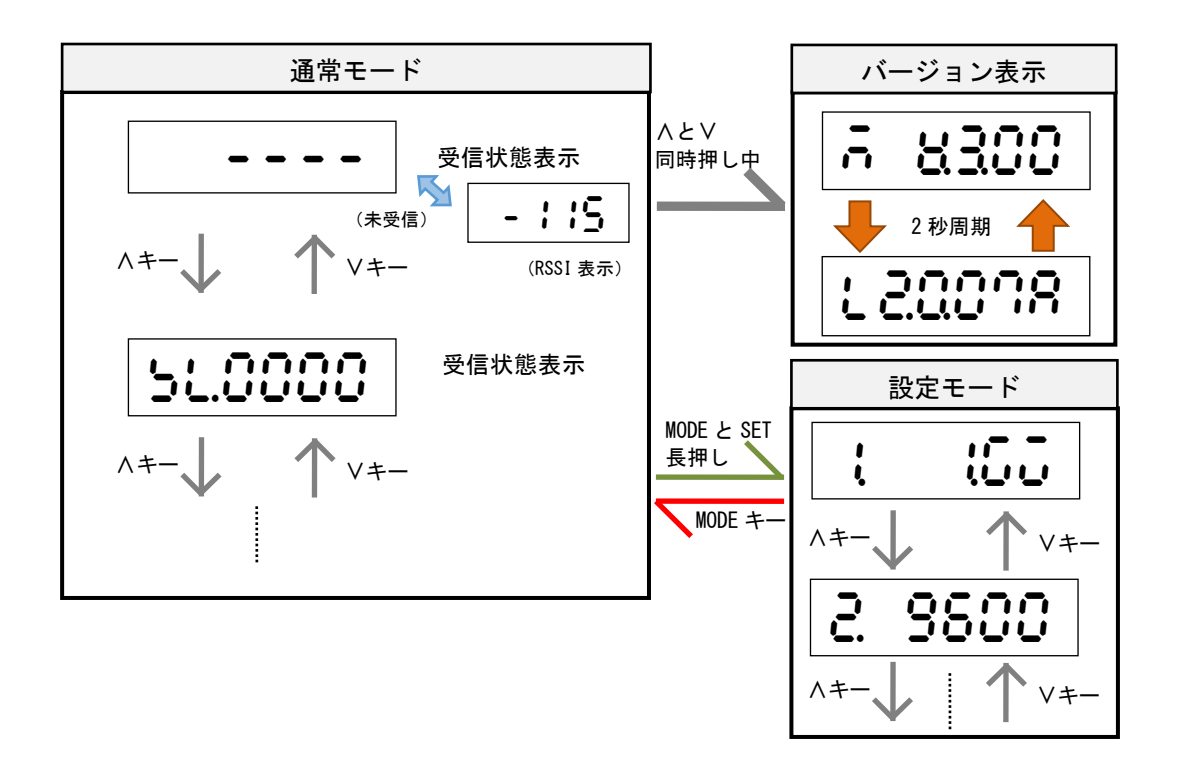

デマンドモニター (CSA-109-D2-R) に接続する LoRa 無線機 (HLR-RS485) を親機、デマンド監視装 置 (CSA-109-T) に接続する LoRa 無線機 (HLR-RS485) を子機として設定します。

- 4-3. LoRa 無線機(HLR-RS485) 親機の通信設定
  - (1) 通常モードから MODE+SET の長押しで通信モード設定を表示します。
     SET を押し、設定値を点滅させます。
     へまたは \ で「2. PA」に設定してください。
     点滅中に SET を押すと、通信モードを保存します。

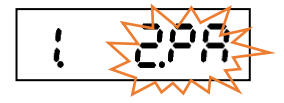

(2) 通信モード設定で
 9600bps または 19200bps が設定可能です。
 SET を押し、設定値を点滅させます。
 〈または\で「9600bps」に設定してください。
 点滅中に SET を押すと、通信速度を保存します。

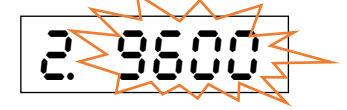

(3) 通信速度設定で∧を押すと、RS-485 通信端子のパリティ設定を表示します。
 NONE (なし)、ODD (奇数)、EVEN (偶数) が設定可能です。
 SET を押し、設定値を点滅させます。
 ∧または∨で「NONE」に設定してください。
 点滅中に SET を押すと、パリティを保存します。

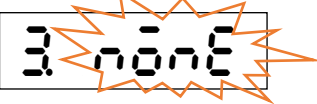

(4) パリティ設定でへを押すと、RS-485 通信端子のストップビット設定を表示します。
 1bit または 2bit が設定可能です。
 SET を押し、設定値を点滅させます。
 へまたは / で「1bit」に設定してください。
 点滅中に SET を押すと、ストップビットを保存します。

| Ч |           |
|---|-----------|
|   | · · · · · |

(5) パリティ設定で∧を押すと、通信局番設定を表示します。
 SET を押すと、変更可能な桁が点滅します。
 開始局番(ハイフンの左2桁)と終了局番(ハイフンの右2桁)を∧または∨で、設定してください。
 SET を押すと、変更可能な桁が右の桁に移動します。
 右端の桁が点滅中に SET を押すと、通信局番を保存します。

開始局番には「01」、終了局番には「F7」を設定してください。

(6) 通信局番設定で∧を押すと、LoRa 通信グループ設定を表示します。
 ここでは、LoRa 通信のグループ設定を行います。
 グループ設定を∧または∨で、01~38 に変更が可能です。
 グループの指定はありませんが、LoRa 無線機(HLR-RS485)子機と同じ設定にしてください。
 SET を押すことで、設定値が点滅します。
 変更後、SET を押すと、LoRa 通信グループを保存します。

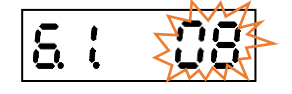

(7) LoRa グループ設定で∧を押すと、LoRa ネットワークキー設定を表示します。
 通信タイプが「2. PA」の時は自動で設定されます。
 子機のネットワークキーに使用しますので、番号を控えておいてください。

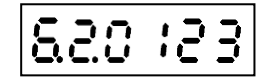

- (8) MODE を押し、通常モードに戻します。
- (9) SD ランプと RD ランプの点滅終了後、変更した設定で通信が可能になります。
- 4-4. LoRa 無線機(HLR-RS485)子機の通信設定

I,

- (1) 通常モードから MODE+SET の長押しで通信モード設定を表示します。
   SET を押し、設定値を点滅させます。
   ∧または∨で「3. CH」に設定してください。
   点滅中に SET を押すと、通信タイプを保存します。
- (2) 通信モード設定で
   タ600bps または 19200bps が設定可能です。
   SET を押し、設定値を点滅させます。
   〈または 
   (79600bps)」に設定してください。 
   点滅中に SET を押すと、通信速度を保存します。

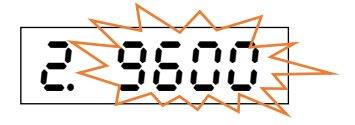

(3) 通信速度設定で
 (3) 通信速度設定で
 (なし)、ODD(奇数)、EVEN(偶数)が設定可能です。
 SET を押し、設定値を点滅させます。
 / または

 (NONE)に設定してください。

 点滅中に SET を押すと、パリティを保存します。

(4) パリティ設定で人を押すと、RS-485 通信端子のストップビット設定を表示します。
 1bit または 2bit が設定可能です。
 SET を押し、設定値を点滅させます。
 ∧または∨で「1bit」に設定してください。
 点滅中に SET を押すと、ストップビットを保存します。

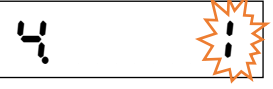

(5) パリティ設定で∧を押すと、通信局番設定を表示します。
 SET を押すことで、変更可能な桁が点滅します。
 開始局番(ハイフンの左2桁)と終了局番(ハイフンの右2桁)を∧または∨で、設定してください。
 SET を押すことで変更可能な桁が右の桁に移動します。
 右端の桁が点滅中に SET を押すと、通信局番を保存します。

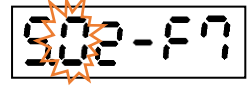

開始局番には「02」、終了局番には「F7」を設定してください。

(6) 通信局番設定で∧を押すと、LoRa 通信グループ設定を表示します。
 グループ設定を∧または∨で、01~38 に変更が可能です。
 グループの指定はありませんが、LoRa 無線機(HLR-RS485)親機と同じ設定にしてください。
 SET を押すことで、設定値が点滅します。
 変更後、SET を押すと、LoRa 通信グループを保存します。

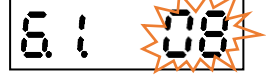

(7) LoRa グループ設定で∧を押すと、LoRa ネットワークキー設定を表示します。
 SET を押すことで、変更可能な桁が点滅します。
 4-3.(7)で控えた番号と同じ値になるよう、∧または∨で設定値に設定してください。
 SET を押すことで変更可能な桁が右の桁に移動します。
 右端の桁が点滅中に、SET を押すと、LoRa ネットワークキーを保存します。

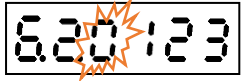

- (8) MODEを押し、通常モードに戻します。
- (9) SD ランプと RD ランプの点滅終了後、変更した設定で通信が可能になります。

本社・工場 〒532-0027 大阪府大阪市淀川区田川3-5-11 ハカルプラス株式会社

TEL 06-6300-2148

 $FAX \quad 0 6 - 6 3 0 8 - 7 7 6 6$